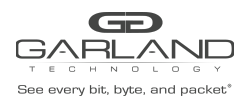

The units are shipped with a default IP Management Address (10.10.10.200). Use the following procedure to perform the initial turn up and launch the GUI.

The Initial Turn Up includes:

- 1. Connecting to the Serial Interface
- 2. Setting the IP Address
- 3. Setting the Netmask

- 4. Setting the Gateway
- 5. Save Changes and Logout
- 6. Launch the GUI

### **1** Connecting to the Serial Interface

- 1. Connect a Serial cable from a COM port on the laptop or PC to the Serial Interface on the unit.
- 2. Launch Putty and configure the Serial connection options as follows.

| PuTTY Configuration                                                                                                    |                                                   | ? ×             |
|----------------------------------------------------------------------------------------------------|---------------------------------------------------|-----------------|
| tegory:                                                                                                    |                                                   |                 |
| <ul> <li>Session         <ul> <li>Logging</li> <li>Terminal</li> <li>Keyboard</li> <li>Behaviour</li> <li>Appearance</li> <li>Appearance</li> <li>Appearance</li> <li>Generation</li> <li>Colours</li> <li>Convestion</li> <li>Data</li> <li>Prov</li> <li>Telest</li> <li>Rogin</li> <li>SSH</li> <li>Generation</li> </ul> </li> </ul> | Options controlling local serial lines            |                 |
|                                                                                                    | Select a serial line<br>Serial line to connect to | СОМЗ            |
|                                                                                                    | Configure the serial line                         |                 |
|                                                                                                    | Speed (baud)                                      | 115200          |
|                                                                                                    | Data bits                                         | 8               |
|                                                                                                    | Stop bits                                         | 1               |
|                                                                                                    | Parity                                            | None ~          |
|                                                                                                    | Flow control                                      | XON/XOFF $\sim$ |
|                                                                                                    |                                                   |                 |
| About Help                                                                                                    |                                                   | Open Cancel     |

- 3. Press enter and the unit will respond with the login prompt.
- 4. Enter the default username (admin)
- 5. Enter the default password (gtadmin1)

### 2 Setting the IP Address

- 1. Select 2.
- 2. Select 3.
- 3. Press the backspace key to remove the current IP Address.
- 4. Enter the new IP Address.
- 5. Press Enter.

### 3 Setting the Netmask

1. Select 4.

Garland Technology | 716.242.8500 | garlandtechnology.com/support Copyright © 2022 Garland Technology, LLC. All rights reserved.

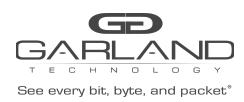

- 2. Press the backspace key to remove the current Netmask.
- 3. Enter the new Netmask.
- 4. Press Enter.

## 4 Setting the Gateway

- 1. Select 5.
- 2. Press the backspace key to remove the current Gateway.
- 3. Enter the new Gateway Address.
- 4. Press Enter.

### **5** Save Changes and Logout

- 1. Press a.
- 2. Press 0.
- 3. Press 0.

# 6 Launch the GUI

- 1. Launch the web browser on the laptop or PC.
- 2. Enter the URL for the GAA10G10AC. (https://xxx.xxx.xxx.xxx)
- 3. Press Enter.
- 4. Enter the Username and Password. (admin/gtadmin1)